## R&S<sup>®</sup>NESTOR-FOR Tatortüberprüfung

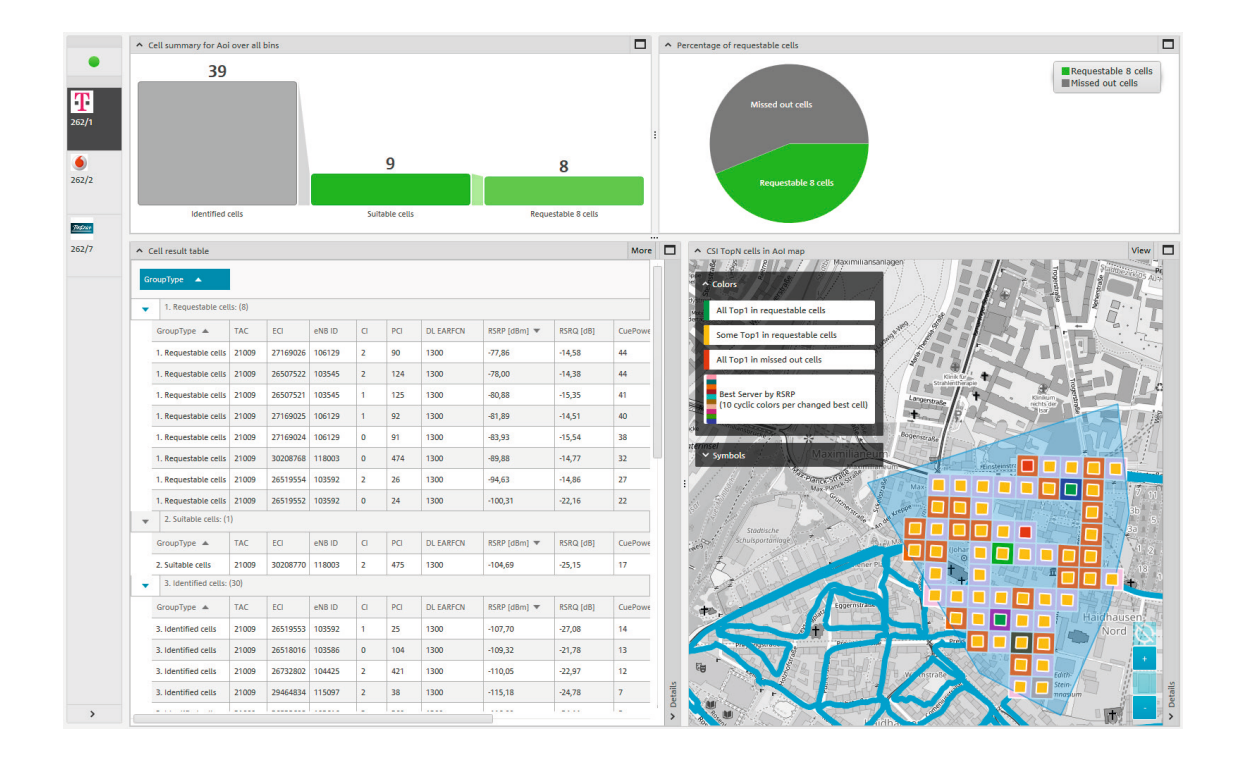

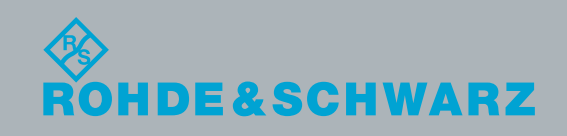

Applikationsbroschüre | Version 02.00

# Inhalt

Diese Applikationsbroschüre beschreibt das Vorgehen bei der Erfassung von Telekommunikationsspuren an der Luftschnittstelle, um Informationen zu den Mobilfunkzellen an einem Tatort zu gewinnen.

Dabei wird mit Hilfe eines R&S®NESTOR Messsystems stichhaltig geklärt, welche Mobilfunkzellen zu einer bestimmten Zeit und an einer bestimmten Örtlichkeit mit einem Mobiltelefon Verbindung halten konnten.

### Produkte von Rohde&Schwarz

- I R&S®NESTOR
- I R&S®TSME
- I R&S®TSMA
- I R&S®TSMW
- I R&S®MNT-CORE2

| 1 Anwendungsfall                     | 3  |
|--------------------------------------|----|
| 2 Messvorbereitung                   | 4  |
| 2.1 Vorlagenkonfiguration            | 4  |
| 2.1.1 Änderung bestehender Vorlagen  | 4  |
| 2.1.2 Erstellen von Vorlagen         | 5  |
| 2.2 Erstellung eines Arbeitsbereichs | 5  |
| 2.2.1 Neue Vorlagen speichern        | 7  |
| 2.3 Speichern von Arbeitsbereichen   | 8  |
| 2 Maaadurahführung                   | 0  |
| 5 Messuurchfunrung                   |    |
| 4 Messauswertung/Bericht             | 11 |
| 4.1 Laden von Messdateien            |    |
| 4.2 Datenanalyse                     | 13 |
|                                      |    |
| 4.3 Bericht                          |    |
| 4.3 Bericht                          | 19 |

# 1 Anwendungsfall

Die Tatortüberprüfung (CSI, Crime Scene Investigation) ist ein Anwendungsfall der Forensik in der R&S®NESTOR Software. Sie wird für GSM, UMTS, LTE und CDMA2000®/ EV-DO in einer gleichzeitigen Messung durchgeführt.

Die Tatortüberprüfung dient der Ermittlung empfangbarer Mobilfunkzellen im Umkreis eines oder mehrerer Tatorte.

Sollten ein oder mehrere Täter zur Tatzeit ihr Mobiltelefon angeschaltet haben, hinterlässt dies Aktivitätsspuren im Mobilfunknetz. Mit einer Liste der für eine Mobilfunkverbindung in Frage kommenden Zellen und einer richterlich angeordneten Verkehrsdatenanfrage bei den Netzbetreibern können Informationen gewonnen werden, die oft bei den Ermittlungen zu einer Straftat hilfreich sind.

Eine Anfrage beim jeweiligen Netzbetreiber wäre der einfachste Weg, um alle Verkehrsdaten der empfangbaren Funkzellen in den interessierenden Ortsbereichen (AOI, Area of Interesst) zu erhalten und ist mit der CSI in R&S®NESTOR möglich.

Bei durchaus Hunderten von theoretisch in Frage kommenden Zellen erhöht das allerdings den Arbeitsaufwand. Daher wird die Anzahl der anzufragenden Zellen oft auf die am Wahrscheinlichsten für die Mobilkommunikation benutzten Zellen reduziert. Dies verringert den Aufwand. Andererseits wird in manchen Fällen, je nach Gesetzeslage, die Abfrage beliebig vieler Zellen nicht immer genehmigt. R&S®NESTOR ermöglicht deshalb die Reduktion der anzufragenden Zellen auf eine maximale Anzahl, die Mindestwerte bezüglich der Empfangsleistung, den Rang in der Cell Reselection oder den Pegelabstand von der Best-Server-Zelle.

Die R&S®NESTOR Software warnt den Nutzer, wenn bei zu starker Einschränkung Zellen nicht berücksichtigt werden, die in der AOI mindestens einmal Best-Server-Zelle waren. Eine Liste, die nach abnehmender Wahrscheinlichkeit sortiert ist und eine schnelle Bewertung ermöglicht, ist jederzeit verfügbar.

Nachfolgend wird beispielhaft ein Arbeitsablauf von der Messvorbereitung bis zum Ausdruck eines Berichts der für die Abfrage notwendigen Daten skizziert.

CDMA2000<sup>®</sup> ist eingetragenes Warenzeichen der Telecommunications Industry Association (TIA-USA).

# 2 Messvorbereitung

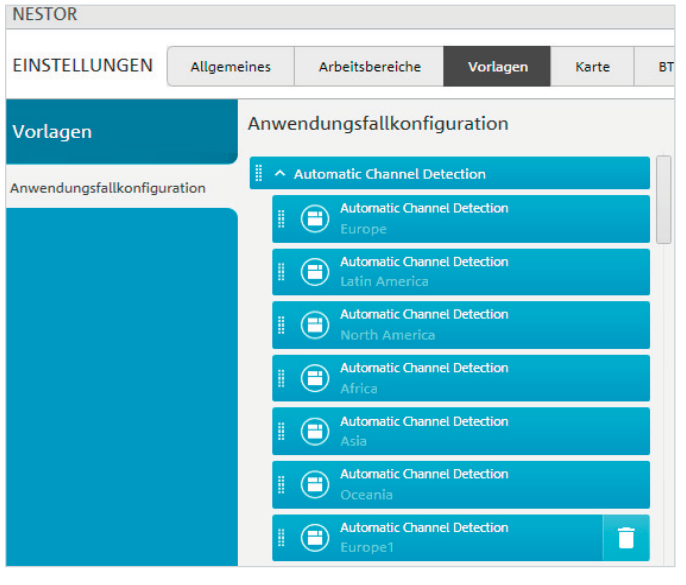

Abbildung 1

In der R&S<sup>®</sup>NESTOR Software werden für die Konfiguration von Messungen Vorlagen und Arbeitsbereiche verwendet.

Arbeitsbereiche nutzen Vorlagen mit den Einstellungen, die zum Zeitpunkt des Anlegens eines Arbeitsbereichs aktiv waren. Sollen also in den Vorlagen hinterlegte Konfigurationen dauerhaft geändert werden, empfiehlt es sich, diese Änderungen vor der Erstellung der Arbeitsbereiche durchzuführen. Spätere Aktualisierungen der Vorlagen ändern nicht mehr bereits bestehende Arbeitsbereiche. Diese müssten dann händisch nachgepflegt werden. Der Vorteil ist, dass einmal erstellte Arbeitsbereiche unabhängig vom eingesetzten Messsystem genau die Einstellungen enthalten, die der Nutzer zum Zeitpunkt des Speicherns vorgesehen hatte.

#### 2.1 Vorlagenkonfiguration

Die Vorlagenkonfiguration erfolgt für die mitgelieferten Standardvorlagen oder – basierend auf diesen – für eigene Versionen.

#### 2.1.1 Änderung bestehender Vorlagen

Über Einstellungen/Vorlagen wird die zu ändernde Vorlage gewählt (Abbildung 1): Eigene Vorlagen sind an dem eingeblendeten Löschsymbol erkennbar. Standardvorlagen können nicht gelöscht, sondern nur geändert werden.

In der geöffneten Vorlage können über die Reiter auf der rechten Seite die einzelnen Parameter für die Analyse angepasst werden (Abbildung 2): Spezielle Anwenderwünsche können erhebliche Änderungen an den Standardeinstellungen erfordern und beeinflussen direkt die Anzahl der anzufragenden Zelldaten.

| Messungsergebnis Gemessene Zellen in Aoi       |                   |                                                              |                  |                   |   |         |
|------------------------------------------------|-------------------|--------------------------------------------------------------|------------------|-------------------|---|---------|
| Measurement quali     Measurement quality of b | ins map Ansicht   | Analyse                                                      |                  |                   |   |         |
| Daue 0<br>Anza 30<br>Mittl. Zykien pro         | n x Poccas<br>3.5 | Bin-Größe<br>Bin-Bereich:<br>Bin-Bereichsgröße aus Einstellu | ungen: 50m x 50m | Aus Einstellungen | • | Anordne |
| b ausreichende                                 | 30%               | <ul> <li>Konfigurationsschwellenwerte</li> </ul>             |                  |                   |   | Werte   |
| Anza 2.                                        | X                 | Anzahl abfragbarer Zellen:                                   | 5                |                   |   |         |
| Anza                                           |                   | Analyse basiert auf                                          | CUE C2_T_expired |                   | • |         |
| S S                                            | 7 delana)         | Min. Rx-Leistung [dBm]:                                      | -105             |                   |   |         |
| Mittl 3.5                                      | zykien)           | Min. CUE:                                                    | 0                |                   |   |         |
| Anza 4 nicht in Aoi                            |                   | Leistung-Fenster [dB]:                                       | 10               |                   |   |         |
|                                                | °C.               | Top-N-Rang-Fenster:                                          | 10               |                   |   |         |
| Measurement cycle                              | 1                 |                                                              |                  |                   |   |         |
| 2465 s                                         | ⊗<br>•            |                                                              |                  |                   |   | Messun  |
|                                                | < Details         |                                                              |                  |                   |   | Analyse |

Abbildung 2

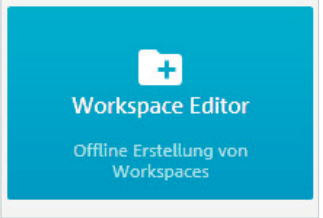

#### Abbildung 3

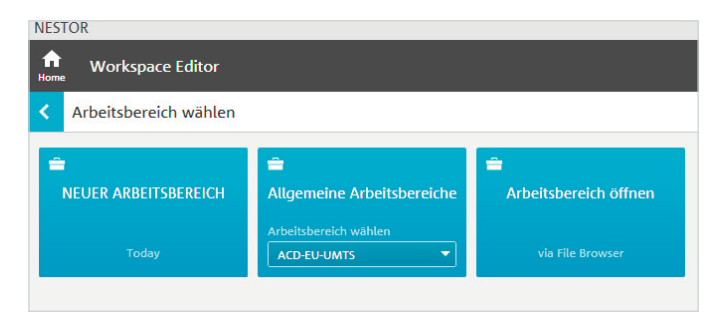

#### Abbildung 4

### NESTOR Home Workspace Editor Arbeitsbereich wählen MAME DES NEUEN ARBEITSB... CSI-Beispiel Today OK CANCEL

#### Abbildung 5

| NESTOR                                                      |                                                          |                                                       |                                                     |
|-------------------------------------------------------------|----------------------------------------------------------|-------------------------------------------------------|-----------------------------------------------------|
| Home Workspace Editor                                       |                                                          |                                                       |                                                     |
| Verfügbare Anwendungs                                       | fälle                                                    |                                                       |                                                     |
| Automatic Channel Detection<br>Vortage wählen<br>Europe     | SCN<br>Scannerexperte<br>Vorlage wählen<br>GSM+GPE_CG-50 | ECOV<br>Versorgungsanalyse<br>Vorlage wählen<br>GSM T | EPE<br>Zellpositionsschätzung<br>Voriage wählen     |
| Euftgestützte Positionsschätzung<br>Vorlage wählen<br>GSM T | UEM<br>UE-Messung<br>Vorlage wählen<br>Default           | E ALL<br>Alibiiderprüfung<br>Vorlage wählen<br>GSM T  | BSA<br>Basistationsanalyse<br>Vorlage wählen<br>GSM |
| ECME<br>Zellenmessung und Prüfung<br>Vorlage wählen         | ESI<br>Tatortuntersuchung<br>Vorlage wählen              | Eunkversorgungsanalyse                                | SCA<br>Spektrum-Scan                                |
| GSM 🔻                                                       | GSM 👻                                                    | Default                                               | Default                                             |

Abbildung 6

Abbildung 7: Die ausgewählten Vorlagen erscheinen auf der rechten Seite des Bildschirms in der Auflistung der aktiven Anwendungsfälle. Über den Pfeil rechts neben "Aktive Anwendungsfälle" oder einen direkten Klick auf den gewünschten Anwendungsfall geht es weiter (Abbildung 8).

| CSI<br>Tatortuntersuchung |
|---------------------------|
| Vorlage wählen            |
| GSM 🔶                     |
| GSM                       |
| UMTS                      |
| LTE                       |
|                           |

Die Vorgaben müssen gegebenenfalls für jede Mobilfunktechnologie (GSM, UMTS, LTE) angepasst werden.

#### 2.1.2 Erstellen von Vorlagen

Das Erstellen von Vorlagen erfolgt bei der Workspace-Erstellung und wird dort beschrieben ("2.1.1 Änderung bestehender Vorlagen")

#### 2.2 Erstellung eines Arbeitsbereichs

Für die Erstellung von Arbeitsbereichen steht der Workspace Editor zur Verfügung (Abbildung 3). Hier können neue oder bestehende Arbeitsbereiche erzeugt oder verändert werden (Abbildung 4).

Ein Klick auf den Namen eines neuen Arbeitsbereiches öffnet ein neues Menü (Abbildung 5), in dem der Name eingegeben wird.

Je nach erworbenen Optionen erscheint anschließend die Auswahl verfügbarer Anwendungsfälle (Abbildung 6): Für die Tatortüberprüfung ist hier der CSI relevant. In Abhängigkeit der zu untersuchenden und verfügbaren Mobilfunktechnologien am Tatort wird der CSI-Anwendungsfall mit den jeweiligen Vorlagen gegebenenfalls auch mehrfach ausgewählt (Abbildung 7).

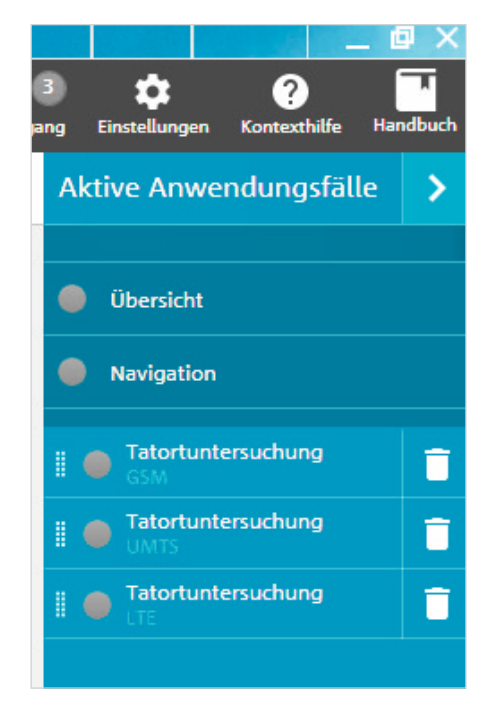

Im Bereich Tatortüberprüfung sind für den jeweiligen Frequenzbereich die Parameter der Messung konfigurierbar (Abbildung 9): Dort werden die Parameter aus den Vorlagen angezeigt und können nochmals geändert werden.

Nicht gespeicherte Änderungen werden auf dem Reiter angezeigt und können per Klick auf das Feld "Anwenden" bestätigt werden (Abbildung 10).

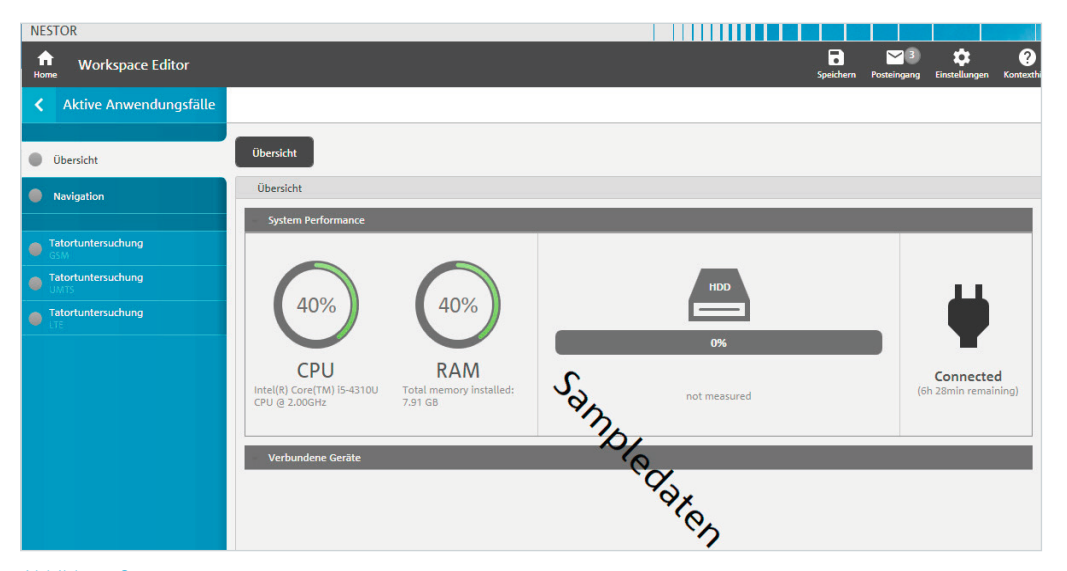

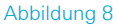

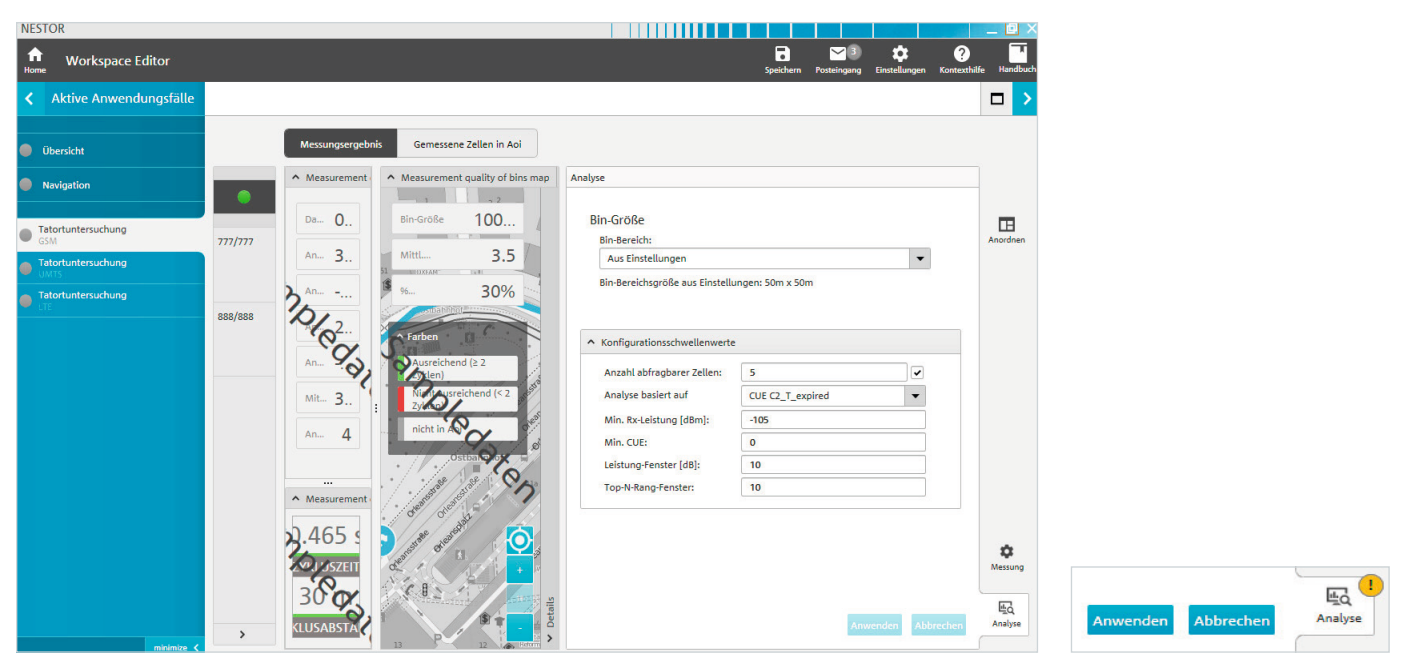

Abbildung 9

Jetzt können, soweit nicht schon in den Standardvorlagen erfolgt, die Parameter für den Scanvorgang hinterlegt werden (Abbildung 11): Hier können für jede zu erfassende Technologie (RAT) die zu messenden Kanäle vorgegeben werden. Alternativ ist mit der R&S®NESTOR ACD-Option eine automatisierte Konfiguration der Kanäle möglich. Empfehlung: Ohne Kenntnisse des Ausbaustandes der Mobilfunknetze vor Ort empfiehlt es sich, die Konfiguration des Scanners der ACD (Automatic Channel Detection) zu überlassen – wie in den Standardvorlagen bereits gesetzt. Die ACD muss dann auch als Anwendungsfall mit in den Arbeitsbereich übernommen werden. Die Scannervorgaben sind für jeden Technologiebereich (RAT) einzeln verfügbar. Die ACD ist mit einer Vorlage zu nutzen, die alle relevanten Technologien einschließt für die eine ACD genutzt werden soll.

#### 2.2.1 Neue Vorlagen speichern

Die geänderten Einstellungen werden über "Speichern/ Vorlagen speichern" auf dem lokalen R&S®NESTOR System für spätere Benutzung gesichert. Auf andere Messsysteme lassen sich die Einstellungen nur über einen Workspace transportieren (Abbildung 12).

| NESTOR                                                  |                                                                                                    | -44        | - 🛚 ×       |
|---------------------------------------------------------|----------------------------------------------------------------------------------------------------|------------|-------------|
| Home Workspace Editor                                   | iga 💆 🗘 igada katalangan                                                                                                  | Kortesthil | la Handbach |
| Aktive Anwendungsfälle                                  |                                                                                                    |            |             |
| Obersicht                                               | Measurement stalks Measured cells in Aul                                                                                  |            |             |
| Nevigation                                              | übenidht                                                                                                    |            | _           |
| Albiüberprüfung     COM                                 | LTE Funkkanale konfiguriert                                                                                               |            | Anordnen    |
| Alblüberprüfung     UVIS                                | Keine Eduzlie definient. Bitte eigene  Allgemeines Zieleiden anhähte des Aulgemeines                                      |            |             |
| Alblüberprüfung     LTE     Automatic Channel Detection | Augemenes Andotten Indern Andotten Indern                                                                                 |            |             |
| Germany2017                                             | Frequenten (Mikt) —<br>Über die angeleitete Konfiguration unten lassen sich Kanile oder Frequenzen hinzufligen/entfernen. |            |             |
|                                                         | A Angeleitete Konfiguration (pro Band) von LTE funkkanilen.                                                               |            |             |
|                                                         | Gemessene Funktanäle aus ACD automatisch konfigurieren     Gemessene Funkkanäle manueli konfigurieren                     |            |             |
|                                                         | Aktive Binder (0)<br>Watters his die ACD alseen Freide und Binden                                                         |            |             |
|                                                         |                                                                                                    |            |             |
|                                                         |                                                                                                    |            |             |
|                                                         |                                                                                                    |            |             |
|                                                         |                                                                                                    |            |             |
|                                                         |                                                                                                    |            |             |
|                                                         |                                                                                                    |            |             |
|                                                         |                                                                                                    |            |             |
|                                                         |                                                                                                    |            |             |
|                                                         |                                                                                                    |            |             |
|                                                         |                                                                                                    |            |             |
|                                                         |                                                                                                    |            | ٠           |
|                                                         |                                                                                                    |            |             |
|                                                         | Amendea Aber                                                                                                    | echen      | Analyse     |
| interior (                                              |                                                                                                    |            |             |

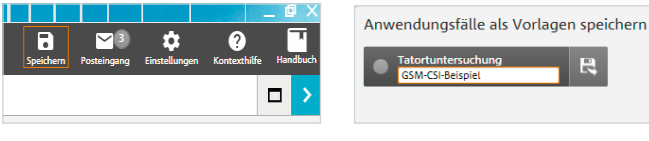

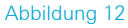

#### 2.3 Speichern von Arbeitsbereichen

Die geänderten Arbeitsbereiche können über "Speichern/ Arbeitsbereich als Dokument speichern" auf dem lokalen R&S®NESTOR System abgelegt werden.

Über den Pfeil (Abbildung 13 oben) erreicht der Nutzer den Speicher-/Exportbereich (Abbildung 14): Hier kann der erstellte Arbeitsbereich lokal oder auf externe Datenträger gesichert werden. Der Arbeitsbereich kann den bevorzugten Arbeitsbereichen (Favoriten) hinzugefügt werden (Abbildung 14). Der aktuell bearbeitete Arbeitsbereich kann auch vom lokalen R&S®NESTOR System gelöscht werden, sodass er nur auf einem USB-Datenstick, Netzlaufwerk oder Desktop gespeichert wird. Er ist dann aber auf dem lokalen R&S®NESTOR System nur noch mit Zugriff auf diesen gewählten Speicherort nutzbar und erscheint nicht mehr in den R&S®NESTOR Workspace-Kacheln.

Mit einem Klick auf den Pfeil kehrt der Bearbeiter danach zum Dashboard zurück. Weitere Schritte sind auf dem lokalen R&S®NESTOR System oder einem abgesetzten Messsystem durchführbar.

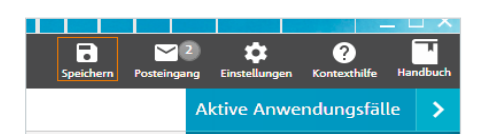

| NESTOR                                |                                                                                                    |
|---------------------------------------|----------------------------------------------------------------------------------------------------|
| Aktuellen Inhalt speichern            |                                                                                                    |
| Arbeitsbereich als Dokument speichern | Anwendungsfälle als Vorlagen speichern<br>Dieser Hilfetext is nur sichtbar, wenn die List<br>Liese ist. Spin beiner<br>Hoetisbereich, won icht bereits eine Vorlage<br>mit denselben Werten vorhanden ist. |
|                                       | Abbrechen                                                                                                    |
| nn Workspace Editor                   | Speichern Fonseingung Einstellungen Kontexchalle Handbachg                                                                                                    |

| NESTOR                                                                                  |        |                 |                    |                      | □ ×     |
|-----------------------------------------------------------------------------------------|--------|-----------------|--------------------|----------------------|---------|
| Home Workspace Editor                                                                   | Speich | ern Posteingang | 🔅<br>Einstellungen | ?<br>Kontexthilfe Ha | andbuch |
| C Ein Ziel auswählen und Arbeitsbereich speichern, um fortzufahren                      |        |                 |                    |                      |         |
| Exportoptionen Lokal gespeicherten Arbeitsbereich löschen                               |        |                 |                    |                      |         |
| Ziel auswählen<br>Desktop<br>Eigene Dokumente<br>Bevorzugte Arbeitsbereid<br>Durchsuche |        |                 |                    |                      |         |

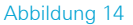

# 3 Messdurchführung

Zur Durchführung wird nach dem Start der R&S®NESTOR Software das Szenario Funknetzerfassung ausgewählt (Abbildung 15). Dabei ist darauf zu achten, dass mindestens ein verbundenes Gerät angezeigt wird, in der Regel ist das ein R&S®TSME oder R&S®TSMA Scanner (Abbildung 16).

In der anschließenden Arbeitsbereichsauswahl wird der unter "2.2 Erstellung eines Arbeitsbereichs" erstellte Arbeitsbereich ausgewählt (Abbildung 17).

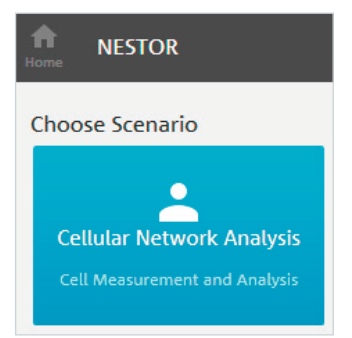

#### Abbildung 15

| TSMA_ACD ALI CSI COV_Measurement_20161115_142626.db (7 MB)    | 06.10.2017 10:58:28     |
|---------------------------------------------------------------|-------------------------|
| 170201 Top Haidhausen Measurement_20170201_143439.db (432 MB) | 05.10.2017 14:15:15     |
| Measurement_20171004_143208.db (162 kB)                       | 04.10.2017 14:32:08 🔐 🦷 |
| Measurement_20171004_115145.db (1 MB)                         | 04.10.2017 11:51:45 🛄   |
| Measurement_20170929_114146.db (53 MB)                        | 29.09.2017 11:41:46     |
|                                                               | Messdatei laden         |
|                                                               | Verbundene Gerä         |
| Geräteerkennung                                               |                         |

Abbildung 16

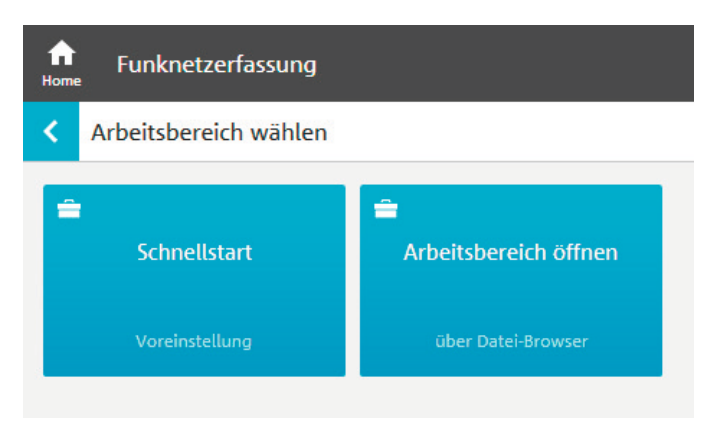

Damit werden die definierten Anwendungsfälle und alle messrelevanten Einstellungen geladen. Sollen der Workspace oder seine Vorlagen auch auf dem abgesetzten Messsystem dauerhaft gespeichert werden, muss dies unter Speichern wie oben ("2.3 Speichern von Arbeitsbereichen") beschrieben erfolgen (Abbildung 18).

In der eigentlichen Darstellung der laufenden Messung ist am Farbcode die Messhäufigkeit an der jeweiligen Position (Bin) zu erkennen (Abbildung 19). Für eine sinnvolle Auswertung sollten in jeder geografischen Kachel (Bin, Quadrat) mindestens zwei vollständige Messzyklen erfolgt sein (grün: Standarddarstellung). Die tatsächliche Anzahl von Messzyklen lässt sich durch einen Klick auf jede Kachel überprüfen. Dabei sollte um den zu überprüfenden Tatort ein möglichst hoher Prozentsatz an Kacheln grün sein.

Zum Beenden der Messung reichen zwei Klicks auf den HOME-Button.

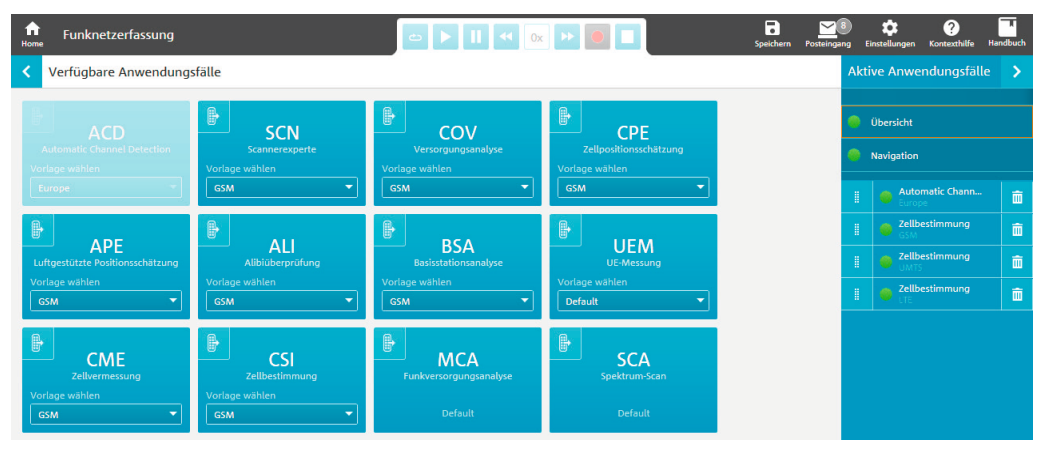

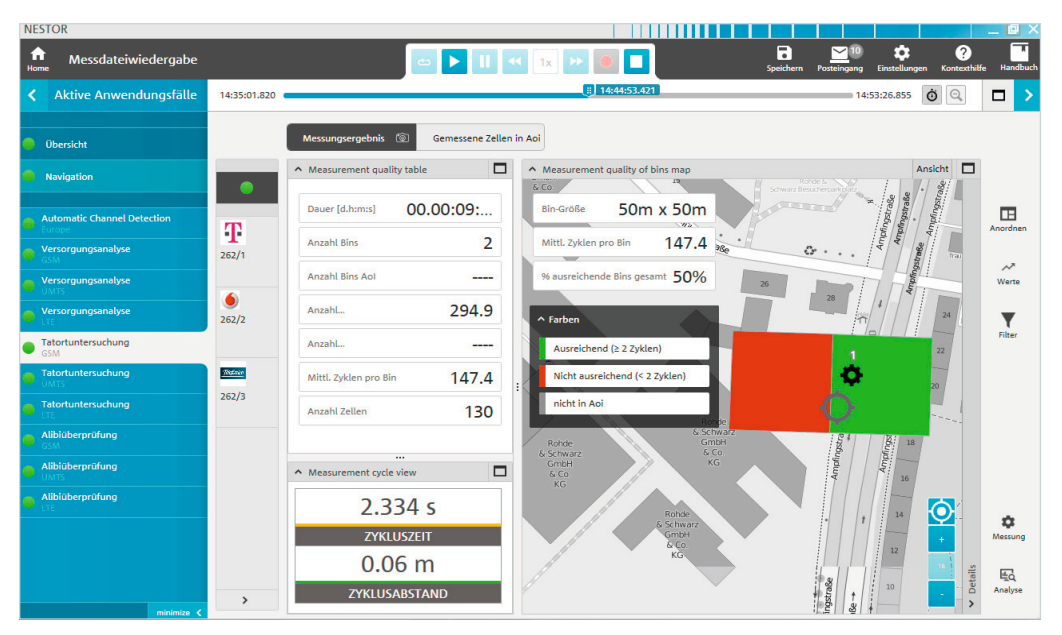

Abbildung 19

## 4 Messauswertung/ Bericht

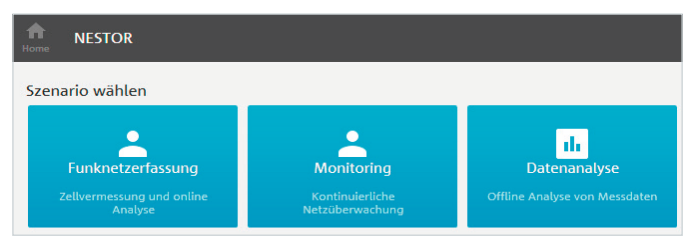

#### Abbildung 20

Die Messauswertung erfolgt über "Datenanalyse" unter den Szenarien (Abbildung 20).

Hinweis: Die Messdatei auf dem Analysesystem muss vorliegen.

#### 4.1 Laden von Messdateien

In der anschließenden Dateiauswahl werden die richtige(n) Messdatei(en) markiert (Abbildung 21).

Sollten keine Datei(en) angezeigt werden, sind die Pfade, die zur Dateiablage genutzt wurden, unter "Verfügbare Datenquellen" einzurichten.

Rechts werden unter "Passende Anwendungsfälle" alle in den gewählten Messdateien enthaltenen Anwendungsfälle angezeigt (Abbildung 22).

| NESTOR                                                                                                    |            | _ @ X                                                                                                    |
|----------------------------------------------------------------------------------------------------|------------|----------------------------------------------------------------------------------------------------|
| n Datenanalyse                                                                                                    | Posteing   | 10 🔅 ? 🔽<br>ang Einstellungen Kontexthilfe Handbuch                                                       |
| Contension         Contension         Contens |            | Passende Anwendungsfäl                                                                                    |
| Datenquellen-, Verzeichnis- und Dateiauswahl                                                                                                    |            | Wählen Ordnen                                                                                             |
| Dateisystem                                                                                                    |            |                                                                                                    |
| Suche: Search fields Q                                                                                                    |            | Bitte Datenquellen auswählen und<br>optional Filter definieren, um die<br>Anwandungefälle anzuraigen, die |
| I 💭 🔨 Messdateien T                                                                                                    | Ĩ          | Ihren Spezifikationen entsprechen.                                                                        |
| C\Users\Klemiche\Documents\Nestor\Measurements                                                                                                    |            |                                                                                                    |
| TSME_ACD ALI CSI COV_Measurement_20161115_143500.db (27 MB)                                                                                                    |            |                                                                                                    |
| TSMA_ACD AU CSI COV_Measurement_20161115_142626.db (7 MB)                                                                                                    |            |                                                                                                    |
| B 170201 Top Haidhausen Measurement_20170201_143439.db (432 M8)                                                                                                    |            |                                                                                                    |
| B Measurement_20171004_143208.db (162.kB)                                                                                                    |            |                                                                                                    |
| B Measurement_20171004_115145.db (1 MB)                                                                                                    |            |                                                                                                    |
| B Measurement_20170929_114146.db (53 M8)                                                                                                    |            |                                                                                                    |
|                                                                                                    |            |                                                                                                    |
|                                                                                                    |            |                                                                                                    |
| Datenvolume                                                                                                    | n: 0,00 MB |                                                                                                    |
| Verfügbare Datenquellen                                                                                                    | _          |                                                                                                    |
|                                                                                                    |            |                                                                                                    |
| Nerre Dateorguelle                                                                                                    |            |                                                                                                    |
| hinzufügen                                                                                                    |            |                                                                                                    |

#### Abbildung 21

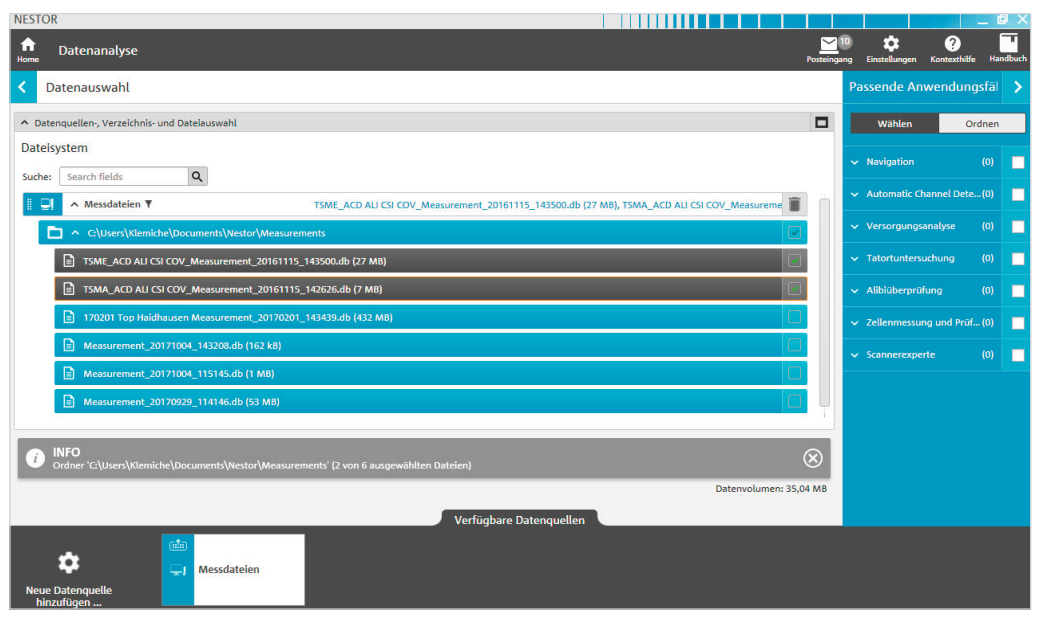

Dort können die gewünschten Anwendungsfälle angeklickt werden (Abbildung 23).

Hinweis: Soll über mehrere Dateien mit verschiedenen Vorlagen geschlossen analysiert werden, sind diese Anwendungsfälle unter "Ordnen" zu gruppieren. Bei Vorlagen mit gleichem Namen führt R&S®NESTOR diese Zusammenführung automatisch durch. Soll die Analyse gleichzeitig aber nach Orten getrennt durchgeführt werden, sind die Vorlagen unterschiedlich zu benennen (beispielsweise je nach Tatort).

Können aus anderen Anwendungsfällen die Daten für den aktuell interessierenden Anwendungsfall genutzt werden, werden diese im aktuellen Anwendungsfall angezeigt und über "Ordnen" eingruppiert. Der verwendete ursprüngliche Anwendungsfall wird dabei in eckigen Klammern vor der Technologie angezeigt (Abbildung 23).

Dieses Vorgehen macht Sinn, wenn zum Beispiel mehrere Dateien mit verschiedenen gemessenen Anwendungsfällen analysiert werden sollen. Bei einer einzelnen Datei mit mehreren gemessenen Anwendungsfällen, ist die Datengrundlage der verschiedenen Anwendungsfälle identisch, sodass eine Auswahl beziehungsweise Gruppierung mehrerer Anwendungsfälle nur die Analysezeit erhöht, aber keinen Informationsgewinn bringt.

Über den Pfeil rechts oben (Abbildung 23, rechte Seite) erreicht der Nutzer die Analyseoberfläche (Abbildung 24).

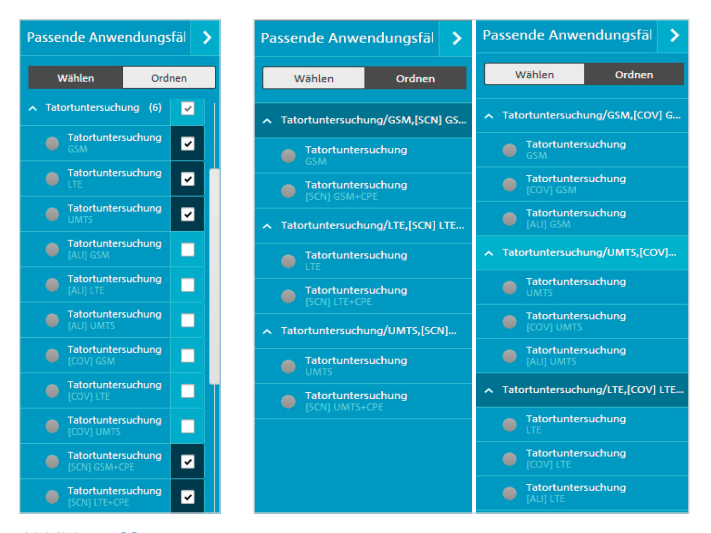

#### 4.2 Datenanalyse

In dieser Ansicht wird eine Übersicht der Messung dargestellt. Diese lässt sich über die Schaltflächen links neben der Übersicht direkt auf einzelne Betreiber filtern. Eine Listenansicht der Zellen findet sich unter "Gemessene Zellen in der AOI".

R&S®NESTOR nimmt standardmäßig als AOI (Area of Interest) die vermessene Route an.

Wenn der Nutzer einen oder mehrere bestimmte Orte vermessen möchte, ist das über Details/Polygone in der jeweiligen Kartendarstellung (R&S®MapView) einzustellen (Abbildung 25).

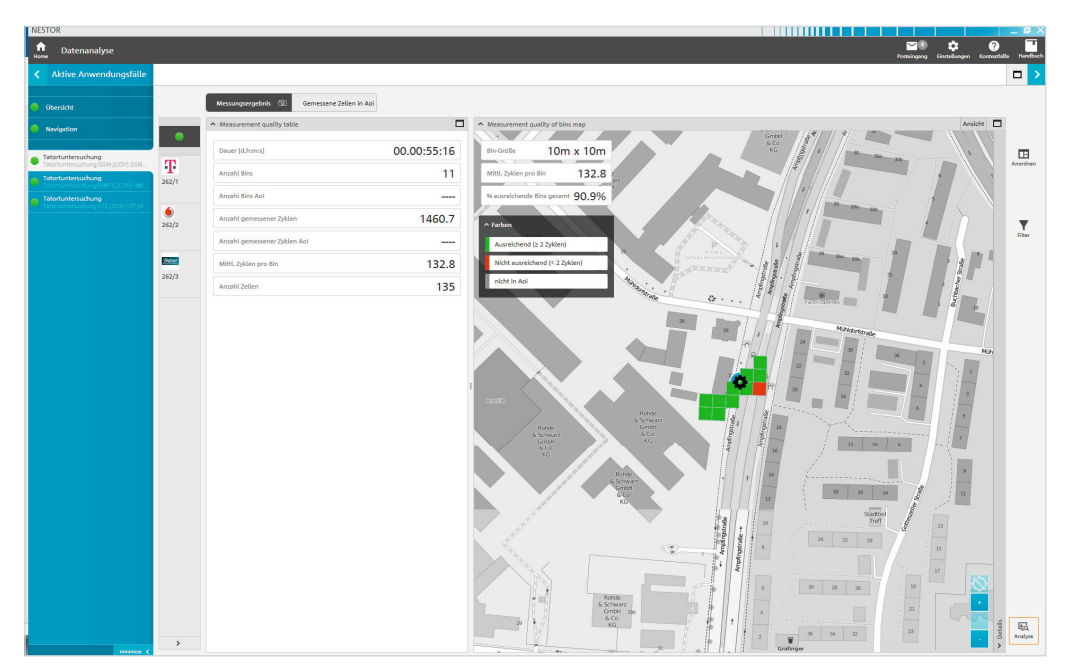

#### Abbildung 24

| <ul> <li>CSI TopN cells in AoI map</li> </ul>                             |                       | Ansicht    |
|---------------------------------------------------------------------------|-----------------------|------------|
| A Farben                                                                  | Ansichtseinstellungen | Polygone   |
| Alle Top1 in abfragbaren Zellen                                           | Wählen                | Bearbeiten |
| Einige Top1 in abfragbaren Zellen Rohde Chiwarz                           | ^ ◘ мис               |            |
| Alle Top1 in übergangenen Zellen                                          | 🙀 🔲 Bau 8             | ۹          |
| KG                                                                        | 😭 🔲 Platz             | ٩          |
| Bester Server nach CUE C2_T_expired<br>(10 zyklische Farben pro geänderte | 😭 🔲 Platz2            | ۹          |
| CmbH                                                                      | 🛃 📝 New               | ٩          |
| Symbole KG                                                                |                       |            |
|                                                                           |                       |            |
| 1974 · · ·                                                                |                       |            |

Die Zell-Liste ändert sich dann gemäß aktuell gewählter AOI(s) (Abbildung 26).

Über den Analyse-Button rechts unten können die Schwellwerte für die Analyse geändert werden (Abbildung 27).

Achtung: Diese Einstellungen sind für jede Technologie (GSM, UMTS, LTE) einzeln wählbar. Ohne Änderung erfolgt die Analyse gemäß den Vorgaben der Standardvorlage ("2.1.1 Änderung bestehender Vorlagen"). Es ist von Vorteil, wenn der Nutzer diese eingangs an die eigenen Bedürfnisse angepasst hat.

| NESTOR                         |         |                           |                       |              |             |           |                |          |      |                                         |         | _ # >         |
|--------------------------------|---------|---------------------------|-----------------------|--------------|-------------|-----------|----------------|----------|------|-----------------------------------------|---------|---------------|
| natenanalyse                   |         |                           |                       |              |             |           |                |          |      | San San San San San San San San San San | Kontort | atte Harelber |
| < Aktive Anwendungsfälle       |         |                           |                       |              |             |           |                |          |      |                                         |         |               |
| <ul> <li>Übenicht</li> </ul>   |         | Messungse                 | ergebris              | Gemess       | ene Zelle   | n in Aoi  | 60             |          |      |                                         |         |               |
| <ul> <li>Navigation</li> </ul> | •       | Measured<br>Anzahl Zellen | d cells in A<br>n 135 | rea of inte  | rest        |           |                |          |      |                                         | Mehr    |               |
| Tatortuntersuchung             |         | Für Gruppier              | ung auf Ba            | sis einer Sp | alte den Sj | pattenkoj | pf hierhin zie | hen      |      |                                         | ÷.      |               |
| GSM                            | T       | Setreiber                 | MCC                   | MNC          | LAC         | a         | ATTON          | Band     | 85IC |                                         | 11      | Anordnen      |
| Tatortuntersuchung             | 262/1   | Telefonica                | 262                   | 3            | 51047       | 31533     | 694            | DC5 1800 | 34   |                                         | 11      |               |
| Tatortuntersuchung             |         | Vodafone D2               | 262                   | 2            | 890         | 19743     | 78             | GSM 900  | 67   |                                         |         |               |
|                                |         | Telefonice                | 262                   | 3            | 53051       | 32763     | 695            | DCS 1800 | 73   |                                         |         |               |
|                                | 202/2   | Vodatione D2              | 262                   | 2            | 890         | 23463     | 21             | GSM 900  | 56   |                                         | 11      | riber         |
|                                | _       | Vodefone D2               | 262                   | 2            | 890         | 23461     | 74             | GSM 900  | 33   |                                         | 11      |               |
|                                | and one | Telefonica                | 262                   | 3            | 32619       | 44759     | 983            | GSM 900  | 33   |                                         |         |               |
|                                | 262/3   | Telefonica                | 262                   | 3            | 32619       | 44749     | 1001           | GSM 900  | 35   |                                         |         |               |
|                                |         | Telefonica                | 262                   | 3            | 53051       | 30550     | 980            | GSM 900  | 71   |                                         |         |               |
|                                |         | Telefonica                | 262                   | 3            | 53051       | 50330     | 985            | GSM 900  | 33   |                                         |         |               |
|                                |         | T-Mobile D                | 262                   | 1            | 17240       | 58191     | 98             | GSM 900  | 7    |                                         |         |               |
|                                |         | Telefonica                | 262                   | 3            | \$1064      | 10067     | 750            | DCS 1800 | 36   |                                         |         |               |
|                                |         | Telefonice                | 262                   | 3            | 32129       | 1509      | 720            | DCS 1800 | 30   |                                         |         |               |
|                                |         | T-Mobile D                | 262                   | 1            | 17249       | 30541     | 87             | GSM 900  | 10   |                                         |         |               |
|                                |         | Vodefone D2               | 262                   | 2            | 890         | 203       | 72             | GSM 900  | 57   |                                         |         |               |
|                                |         | Telefonica                | 262                   | 3            | 53025       | 50041     | 722            | DCS 1800 | 32   |                                         |         |               |
|                                |         | Vodatione D2              | 262                   | 2            | 821         | 31591     | 76             | GSM 900  | 67   |                                         |         |               |
|                                |         | Vodatone D2               | 262                   | 2            | 890         | 26013     | 77             | G5M 900  | 45   |                                         |         |               |
|                                |         | Telefonica                | 262                   | 3            | 32619       | \$4669    | 995            | GSM 900  | 32   |                                         |         |               |
|                                |         | Telefonice                | 262                   | 3            | 32619       | 62529     | 997            | GSM 900  | 75   |                                         |         |               |
|                                |         | Telefonica                | 262                   | 3            | 32129       | 58579     | 994            | GSM 900  | 37   |                                         |         |               |
|                                |         | Telefonice                | 262                   | 3            | 32659       | 64539     | 696            | DCS 1800 | 77   |                                         |         |               |
|                                |         | Telefonica                | 262                   | 3            | 32619       | 53599     | 712            | DC5 1800 | 30   |                                         |         |               |
|                                |         | Vodatione D2              | 262                   | 2            | 023         | 15455     | 764            | DCS 1800 | 32   |                                         |         |               |
|                                |         | T-Mobile D                | 262                   | 1            | 17249       | 5716      | 93             | GSM 900  | 36   |                                         |         |               |
|                                |         | T-Mobile D                | 262                   | 4            | 17249       | 5718      | 101            | GSM 900  | 15   |                                         |         |               |
|                                |         | Telefonica                | 262                   | 3            | 32619       | 62539     | 684            | DC5 1800 | 73   |                                         |         |               |
|                                |         | Vodafone D2               | 262                   | 2            | 890         | 19612     | 62             | GSM 900  | 41   |                                         |         |               |
|                                |         | Vodatoria D2              | 262                   | 2            | 890         | 19611     | 69             | GSM 900  | 75   |                                         | 1       | Analyse       |
| minimize <                     | >       | T-Mobile D                | 262                   | 1            | 17249       | 51244     | 41             | GSM 900  | 24   |                                         | 7 3     |               |

Abbildung 26

| Analyse                        |                    |          |
|--------------------------------|--------------------|----------|
|                                |                    |          |
| Bin-Größe                      |                    |          |
| Bin-Bereich: 10m x 10m         | •                  | Anordnen |
|                                |                    |          |
| ↑ Konfigurationsschwellenwerte |                    |          |
| Anzahl abfragbarer Zellen:     | 5                  | •        |
| Analyse basiert auf            | CUE C2_T_expired   | Filter   |
| Min. Ro-Leistung [dBm]:        | 105                |          |
| Min. CUE:                      | 0                  |          |
| Leistung-Fenster (dB):         | 10                 |          |
| Top-N-Rang-Fenster:            | 10                 |          |
|                                |                    |          |
|                                |                    |          |
|                                |                    |          |
|                                |                    |          |
|                                |                    |          |
|                                |                    |          |
|                                |                    |          |
|                                |                    |          |
|                                |                    |          |
|                                |                    |          |
|                                |                    |          |
|                                |                    |          |
|                                |                    |          |
|                                |                    |          |
|                                |                    |          |
|                                |                    |          |
|                                |                    |          |
|                                |                    |          |
|                                |                    |          |
|                                |                    | EG       |
|                                | Anwenden Abbrechen | Analyse  |
|                                |                    |          |

Über die Buttons links wird nach Netzbetreibern gefiltert. Dabei werden die Zellen nach der wahrscheinlichsten Nutzung und möglichen Einschränkungen durch rechtliche Bestimmungen zur Abfrage von TK-Daten (max. Zellenanzahl) (Abbildung 28) aufgelistet.

Die "CSI-Karte" zeigt zum Beispiel, ob alle Top-1-Zellen abfragbar sind und stellt zusätzlich die Best-Server-Lage für den jeweiligen Standort dar.

Ist der hellgrüne Balken kleiner als der dunkelgrüne, werden Zellen, die als nutzbar erkannt wurden (ungeachtet ihrer Ranglistenposition), nicht in den Bericht aufgenommen.

Ist das grüne Tortendiagramm nicht vollständig gefüllt, wird eine Zelle, die in einem geografischen Bin innerhalb der AOI mindestens einmal die Top-1-Zelle war, aufgrund dieser Beschränkung unter den Analyseeinstellungen nicht in den Report aufgenommen.

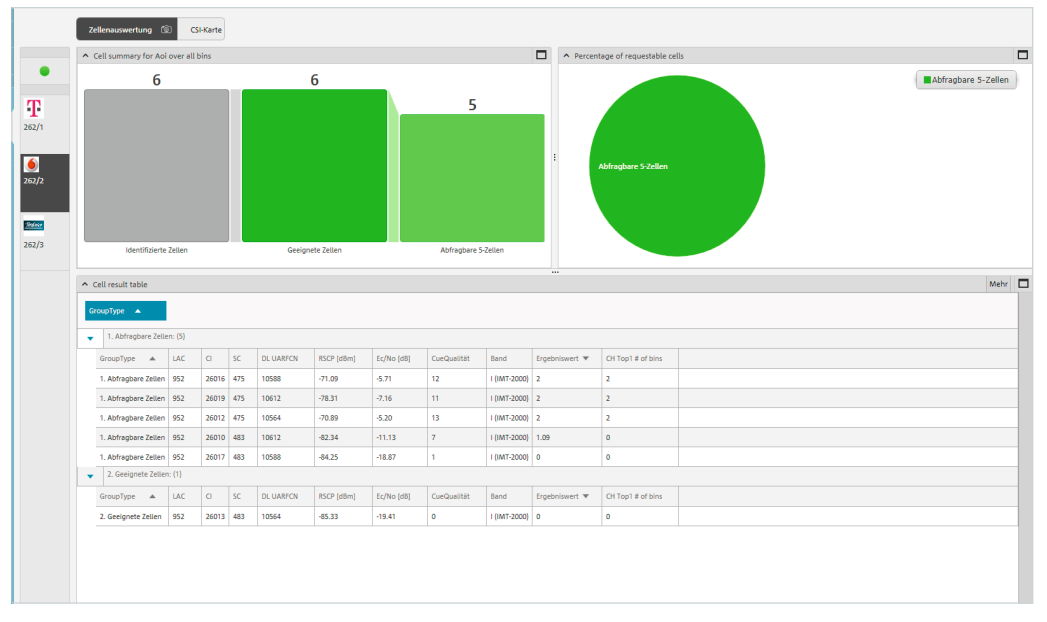

So werden möglicherweise Zellen nicht angefragt, die ein Täter potenziell genutzt haben könnte (Abbildung 29).

Ist die Analyse gemäß gewünschter Einstellungen erfolgt und entsprechend aussagekräftig, gelangt der Nutzer durch Klick auf den Pfeil rechte Ecke oben (Abbildung 30) zum Bericht.

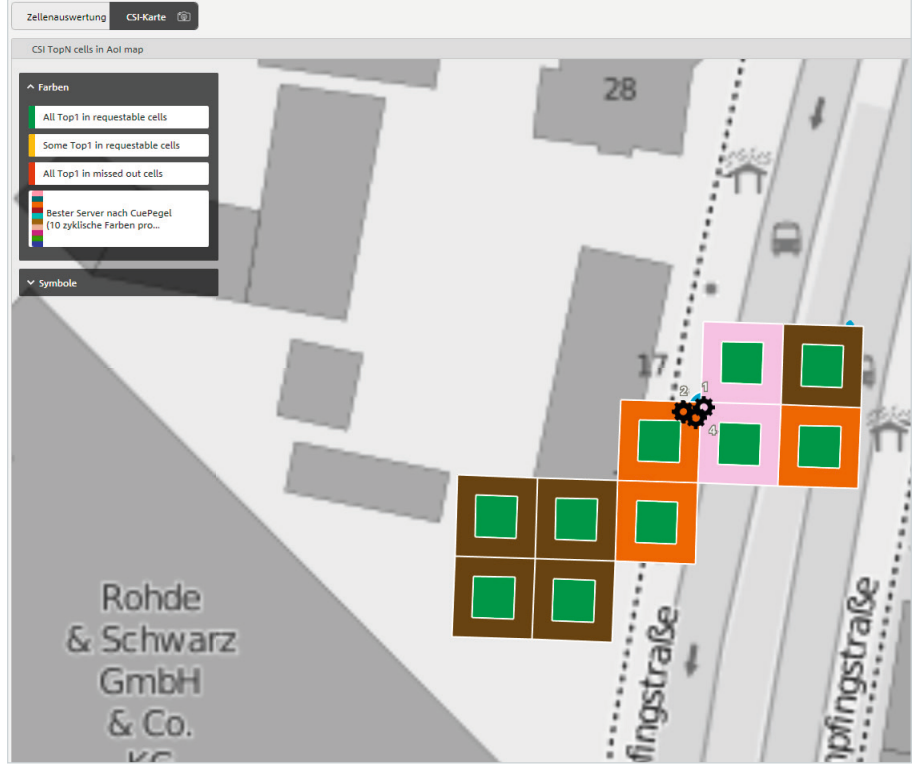

Abbildung 29

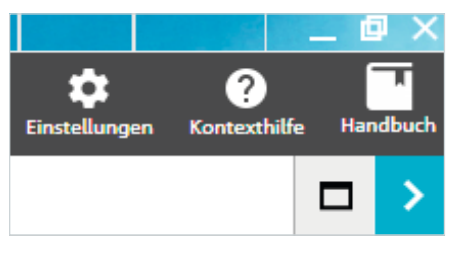

Abbildung 30

#### 4.3 Bericht

Für den Bericht im Rahmen der CSI wird die Ansicht "Report Templates" empfohlen (Abbildung 31). Dort erscheinen die installierten Vorlagen. Vorgabe ist der "Crime-Report", über den eine Ausgabe der in der Analyse ermittelten Zellen erfolgt (Abbildung 32).

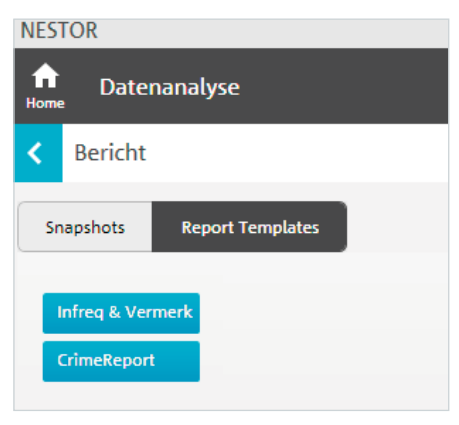

| NESTOR                          |                                                |  |  |  |
|---------------------------------|------------------------------------------------|--|--|--|
| Datenanalyse                    |                                                |  |  |  |
| < Bericht                       |                                                |  |  |  |
| Snapshots Report Templates      |                                                |  |  |  |
| Infreq & Vermerk<br>CrimeReport | DeckedCom/Com/Com/Com/Com/Com/Com/Com/Com/Com/ |  |  |  |
| In Datei soeichern              | 🗹 Daten erfolgreich erstellt                   |  |  |  |

Abbildung 32

Über "In Datei speichern" werden die Daten als XLS-, CSV- oder XML-Dokument exportiert und abgelegt (Abbildung 33).

Das Exportverzeichnis wird in der Speicherbenachrichtigung angezeigt und kann unter den Einstellungen angepasst werden (Abbildung 34).

Standardmäßig ist "C:\Users\%USERNAME%\Documents\ NESTOR\Exports" vorgegeben.

Spezielle Formate der Berichte werden mit einem XML-Editor erstellt.

Damit ist der Anwendungsfall CSI abgeschlossen; die Daten sind zur weiteren Nutzung bereit.

| Name                             | Änderungsdatum   | Тур                | Größe |
|----------------------------------|------------------|--------------------|-------|
| CrimeReport_20171016_091058.xlsx | 16/10/2017 11:23 | Microsoft Excel-Ar | 7 KB  |
| CrimeReport_20171016_091058.xml  | 16/10/2017 11:23 | XML-Datei          | 62 KB |
| CrimeReport_20171016_091058.csv  | 16/10/2017 11:23 | Microsoft Excel-C  | 5 KB  |

#### Abbildung 33.

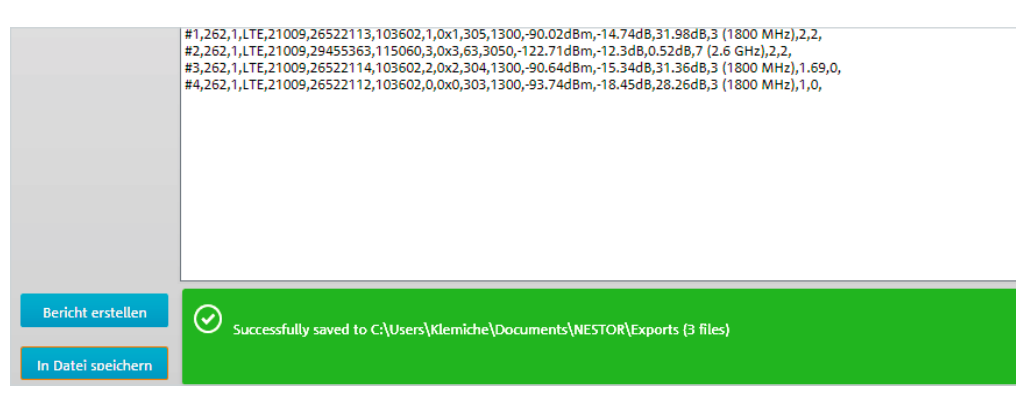

# 5 Bestellangaben

| Bezeichnung                                               | Тур            | Bestellnummer |  |  |
|-----------------------------------------------------------|----------------|---------------|--|--|
| Network Survey Software (SL)                              | R&S®NESTOR     | 1522.8870K02  |  |  |
| CNA-Software (SL)                                         | R&S®NESTOR     | 1522.8870.02  |  |  |
| Software-Updates für 1 Jahr (4 Aktualisierungen)          | R&S®NESTOR-1Y  | 1522.8870.82  |  |  |
| R&S®NESTOR Option: Scanner Treiber von Rohde&Schwarz (SL) | R&S®NESTOR-SCN | 1521.5031.02  |  |  |
| R&S®NESTOR Option: Automatic Channel Detection (SL)       | R&S®NESTOR-ACD | 1521.5048.02  |  |  |
| R&S®NESTOR Option: Forensische Analyse (SL)               | R&S®NESTOR-FOR | 1521.5060.02  |  |  |
| R&S®NESTOR Option: R&S®NESTOR Sprachpaket: Deutsch (SL)   | R&S®NESTOR-L2  | 4900.3226.02  |  |  |
| Mobile Network Testing (MNT) Rucksacksystem               | R&S®MNT-CORE2  | 1531.1200.02  |  |  |
| Ultracompact Drive Test Scanner                           | R&S®TSME       | 1514.6520.02  |  |  |
| Autonomous Mobile Network Scanner                         | R&S®TSMA       | 1514.6520.20  |  |  |
| Universal Radio Network Analyzer                          | R&S®TSMW       | 1503.3001.03  |  |  |
| Controller                                                |                |               |  |  |
| Surface Pro Windows 10                                    | R&S®TSPC-SF4P  | 3623.3981.02  |  |  |

## 6 Glossar

- ACD Automatic Channel Detection; bestimmt automatisch die belegten Bänder und Kanäle für GSM, UMTS, LTE und CDMA2000<sup>®</sup>/EV-DO
- AOI Area of Interest; Örtlichkeit, innerhalb derer die Funkmessungen durchzuführen sind
- CSI Crime Scene Investigation; Anwendung zur Tatortüberprüfung durch Vermessung empfangbarer Funkzellen
- RAT Radio Access Technologie (z.B. GSM, UMTS, LTE)

#### Service mit Mehrwert

- VVeltwelt
   Lokel und noroänli
- Elevibel und maßgeschneide
- Kompromisslose Qualität
- Langfristige Sicherheit

#### Rohde & Schwarz

Der Elektronikkonzern Rohde & Schwarz bietet innovative Lösungen in folgenden Geschäftsfeldern: Messtechnik, Rundfunk- und Medientechnik, Sichere Kommunikation, Cyber-Sicherheit sowie Monitoring and Network Testing. Vor mehr als 80 Jahren gegründet, ist das selbstständige Unternehmen mit Firmensitz in München in über 70 Ländern mit einem engmaschigen Vertriebs- und Servicenetz vertreten.

#### Nachhaltige Produktgestaltung

- I Umweltverträglichkeit und ökologischer Fußabdruck
- I Energie-Effizienz und geringe Emissionen
- Langlebigkeit und optimierte Gesamtbetriebskosten

Certified Quality Management ISO 9001

#### Rohde&Schwarz GmbH&Co. KG

www.rohde-schwarz.com

#### Rohde & Schwarz Training

www.training.rohde-schwarz.com

#### Kontakt

- Europa, Afrika, Mittlerer Osten | +49 89 4129 12345 customersupport@rohde-schwarz.com
- Nordamerika | 1 888 TEST RSA (1 888 837 87 72) customer.support@rsa.rohde-schwarz.com
- Lateinamerika | +1 410 910 79 88 customersupport.la@rohde-schwarz.com
- Asien-Pazifik | +65 65 13 04 88 customersupport.asia@rohde-schwarz.com
- I China | +86 800 810 8228/+86 400 650 5896 customersupport.china@rohde-schwarz.com

R&S<sup>®</sup> ist eingetragenes Warenzeichen der Rohde & Schwarz GmbH & Co. KG Eigennamen sind Warenzeichen der jeweiligen Eigentümer PD 5215.7116.91 | Version 02.00 | Dezember 2018 (sk) R&S<sup>®</sup>NESTOR-FOR Tatortüberprüfung

Daten ohne Genauigkeitsangabe sind unverbindlich | Änderungen vorbehalten © 2018 Rohde&Schwarz GmbH&Co. KG | 81671 München

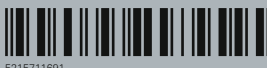